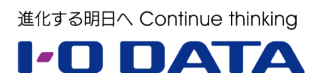

# ホワイトペーパーシリーズ:

# Windows Subsystem for Linux で NAS のバックアップデータへのアクセス

2024年12月

内容

| 1 概要                | 2 |
|---------------------|---|
| 1.1 このガイドについて       | 2 |
| 1.2 準備するもの(今回の実施環境) | 2 |
| 2 手順                | 3 |
| 2.1 インストール          | 3 |
| 2.2 データアクセス         | 5 |
| 2.3 アンインストール        | ) |

本文書は、株式会社アイ・オー・データ機器(以下、「アイ・オー・データ」とします。)が、アイ・オー・ データの特定の商品に関する機能・性能や技術についての説明を記述した参考資料となります。当該商品の 利用という目的の範囲内で自由に使用、複製をしていただけますが、アイ・オー・データの事前の書面によ る承諾なしに、改変、掲示、転載等の行為は禁止されます。また、あくまで参考資料として提供いたします ので、内容については一切保証を致しかねます。アイ・オー・データサポートセンターでは内容に関するお 問い合わせは承っておりません。以下の内容をご了承いただいた場合のみご利用ください。

(1)アイ・オー・データは、本文書によりいかなる権利の移転もしくはライセンスの許諾、またはいかなる 保証を与えるものではありません。

(2)アイ・オー・データは、本文書について、有用性、正確性、特定目的への適合性等のいかなる保証をする ものではありません。

(3)アイ・オー・データは、本文書を利用したこと、または利用しなかったことにより生じるいかなる損害 についても責任を負うものではありません。

(4)アイ・オー・データは、本文書の内容を随時、断りなく更新、修正、変更、削除することがあります。最 新の商品情報については、https://www.iodata.jp/をご覧ください。

(5)案内内容はアイ・オー・データ内の環境での一例であり、すべての環境で同様の手順・推移となること を保証・案内するものではありません。

#### 1 概要

# 1.1 このガイドについて

企業が事業活動を継続する過程でデータはどんどん増えていきます。重要な企業データである以上、冗長 化やバックアップは必須となっています。万一の NAS が故障した際、すぐに新しい NAS にリプレイスして 復元する必要がありますが、NAS が準備できない場合などは事業活動に影響をもたらしてしまいます。

このガイドは、LinuxNAS が故障した際に、リプレイス用の LinuxNAS を手元に準備するまでの間に、 Windows Subsystem for Linux(WSL)を利用して、バックアップ HDD から一時的にデータを参照するた めの手順を案内したものになります。

なお、本内容をより平易に行えるアプリケーション「LAN DISK Backup Reader 2」をご用意していま す。使用中の OS が古いなど、動作対象外の環境を除き、本アプリケーションをご使用ください。

▼LAN DISK Backup Reader 2 のダウンロードはこちら https://www.iodata.jp/lib/software/l/2415.htm

#### 1.2 準備するもの(今回の実施環境)

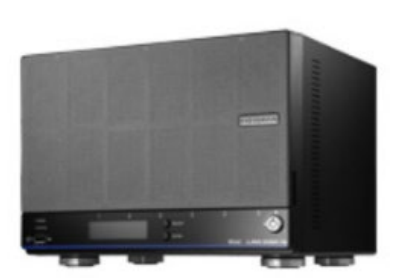

LANDISK 故障したものと想定(利用しない) バックアップを BizDAS に対して行 っている

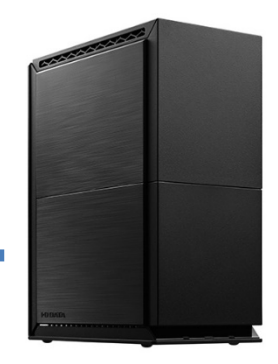

<u>BizDAS</u> NAS 専用フォーマット 非暗号化

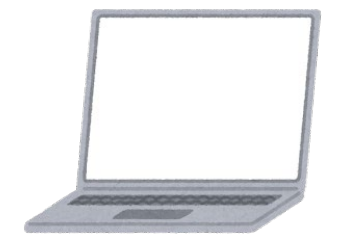

PC

WindowsOS(10~)

インターネット接続あり

# 2 手順

ここからは①WSLのインストールとバックアップ HDDのマウント方法および②一時利用終了後のアンインストール方法を案内します。バックアップデータアクセスそのものは①だけで完了しますが、LinuxOS分のリソースを使ってしまうめ、データアクセスが不要になった段階で WSL はアンインストールしていただくことをお勧めいたします。

#### 2.1 インストール

- 1. LAN DISK からバックアップ HDD を取り外し、パソコンに接続します
- Windows の管理者権限でログインした状態で「Windows ボタン」を押してメニュー画面を出し、「Windows PowerShell」の「管理者として実行」を選択します

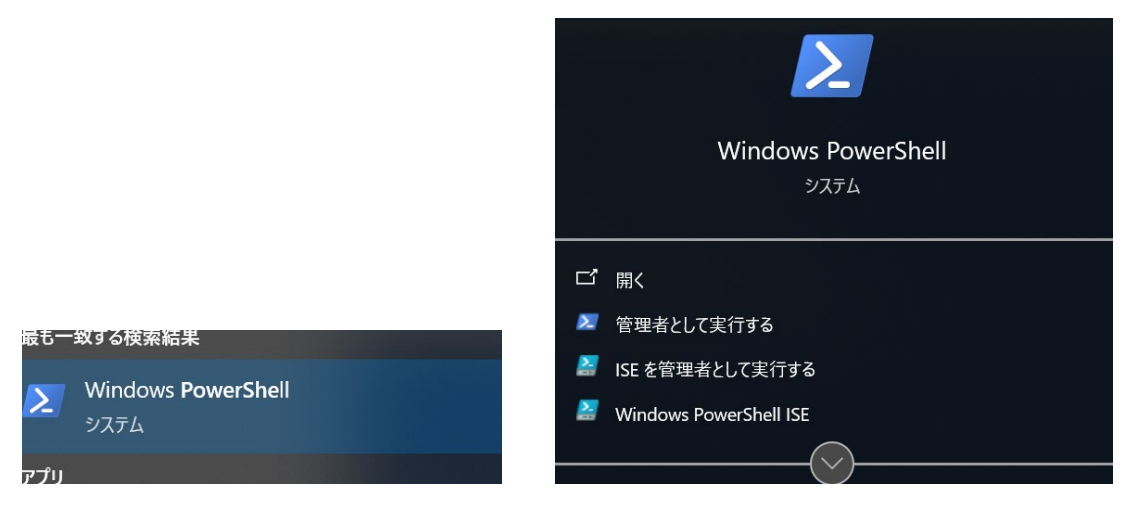

3. PowerShell 画面で「wsl --install -d Ubuntu」と入力し「Enter キー」を押します

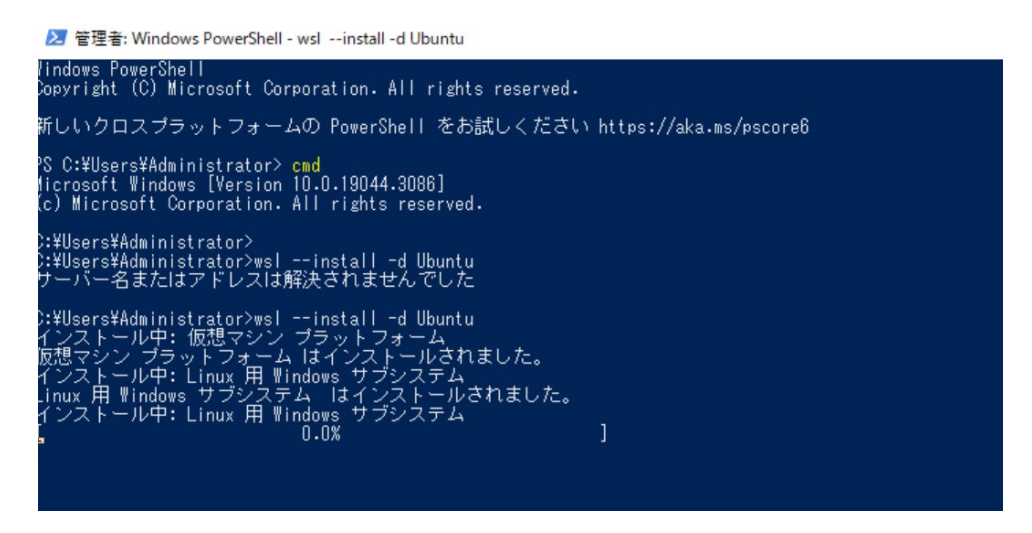

4. 以下の画面が出てインストールが完了したら、パソコンを再起動します

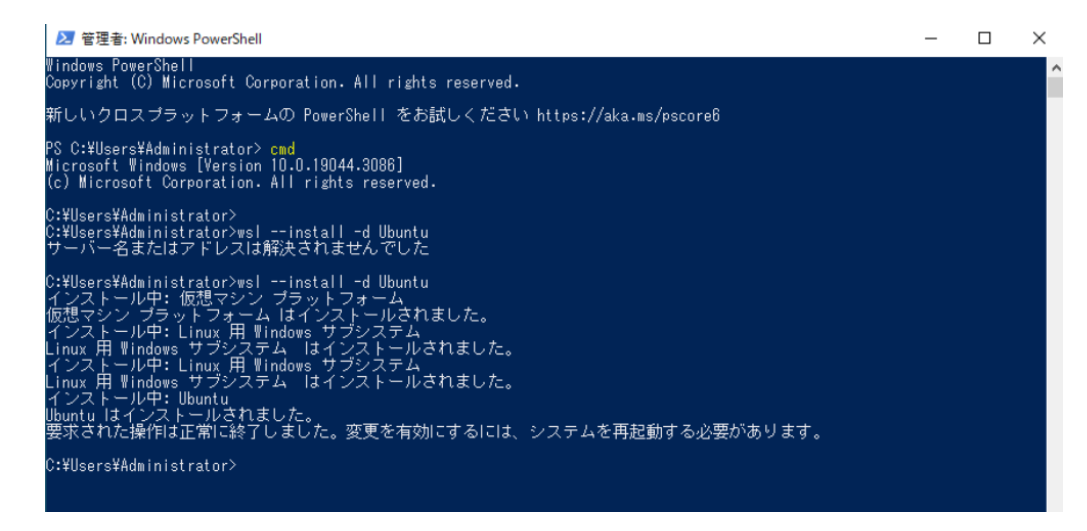

5. 再起動すると以下の画面になります

☆ Ubuntu Jbuntu は既にインストールされています。 Jbuntu を起動しています... Installing, this may take a few minutes...

もし上記の画面にならない場合は Windows 起動後、スタートボタンから「Ubuntu」を選択して起動します

6. 以下の画面になったら、ユーザー名を入力し、「Enter キー」を押します

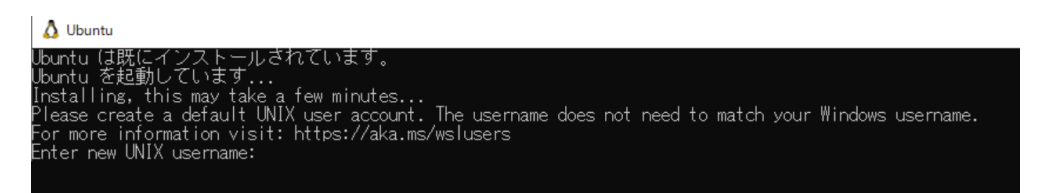

7. 以下の画面になりますので、パスワードを"2回"入力します

▲ Ubuntu Ubuntu は既にインストールされています。 Ubuntu を起動しています... Installing, this may take a few minutes... Please create a default UNIX user account. The username does not need to match your Windows username. For more information visit: https://aka.ms/wslusers Enter new UNIX username: hoge New password: Retype new password:

#### 入力するパスワードは同じものになります

8. 以下の画面(Welcome to Ubuntu~というメッセージ)になりましたら画面を閉じます

▲ hoge@APX2-WEBORCAWU:~ Ubuntu は既にインストールされています。 Ubuntu を起動しています... Installing, this may take a few minutes... Please create a default UNIX user account. The username does not need to match your Windows username. For more information visit: https://aka.ms/wslusers Enter new UNIX username: hoge New password: Retype new password updated successfully Installation successful! To run a command as administrator (user "root"), use "sudo <command>". See "man sudo\_root" for details. Welcome to Ubuntu 22.04.3 LTS (GNU/Linux 5.15.153.1-microsoft-standard-WSL2 x86\_64) \* Documentation: https://help.ubuntu.com \* Management: https://landscape.canonical.com \* Support: https://landscape.canonical.com \* Support: https://landscape.canonical.com \* Support: https://landscape.canonical.com \* Support: https://landscape.canonical.com \* Support: https://landscape.canonical.com \* Support: https://landscape.canonical.com

# 2.2 データアクセス

 Windows の管理者権限でログインした状態で [Windows] ボタンをクリックし、 [Windows PowerShell]の [管理者として実行する] をクリックします

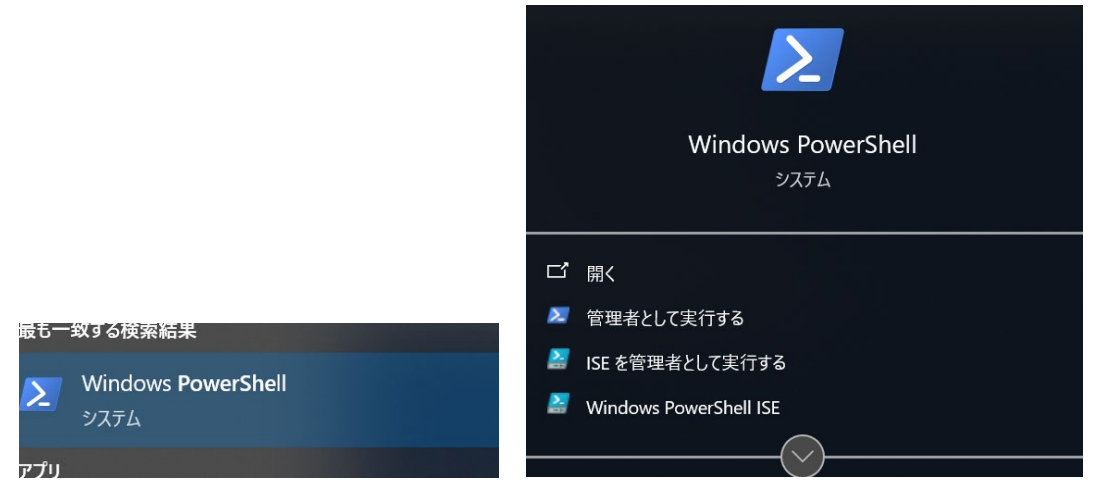

2. パソコンの USB ポートにバックアップ HDD を接続します

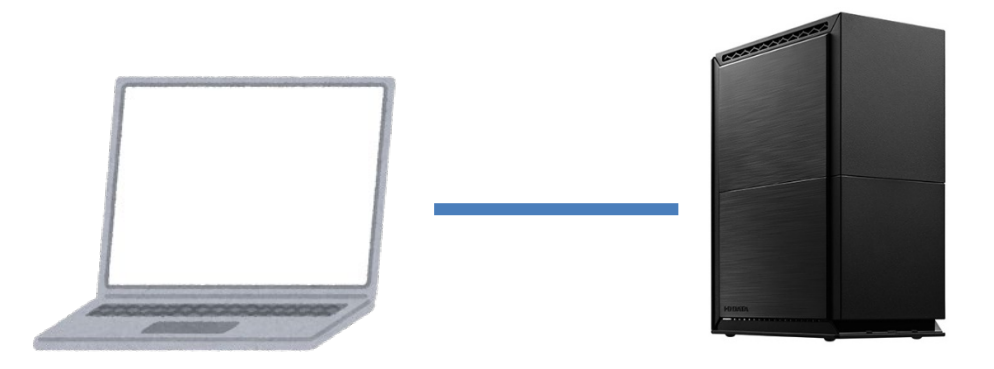

- 以下のコマンドを入力してから「Enter キー」を押して実行します wmic diskdrive get deviceID,Caption
- 現在接続されているディスク一覧が出るので「Caption」列から対象のバックアップ HDD を見 つけて「deviceID」列のドライブ名を確認します

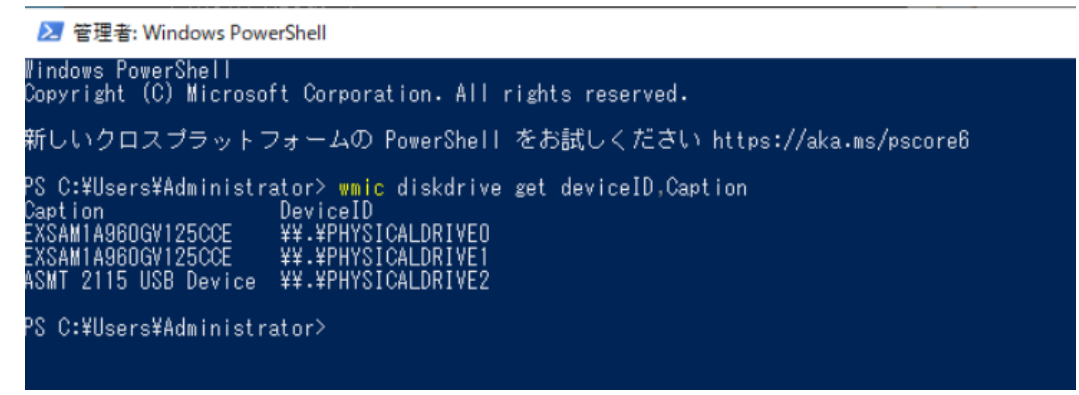

5. 以下のコマンドを入力してから「Enter キー」を押して実行します

wsl --mount (バックアップ HDD の deviceID)--partition1

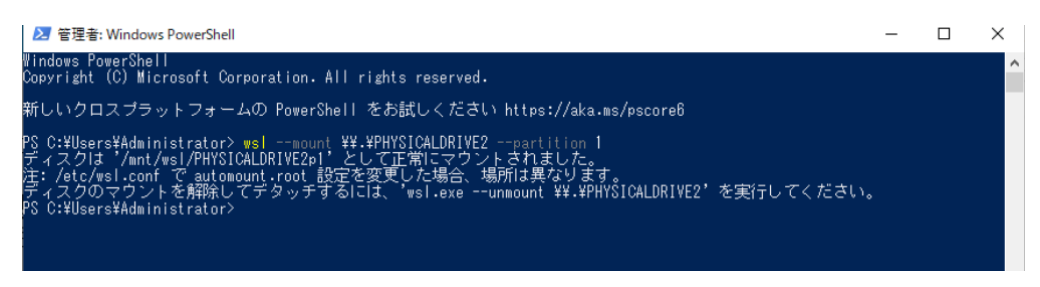

※例の場合では「wsl --mount ¥¥.¥PHYSICALDRIVE2 --partition1」となります

6. 以下の画面(ディスクは '★★★' として正常にマウントされました。~というメッセージ)になり ましたら★★★部分をマウスでマークし、「Ctrl」と「C」を同時に押してコピーします。

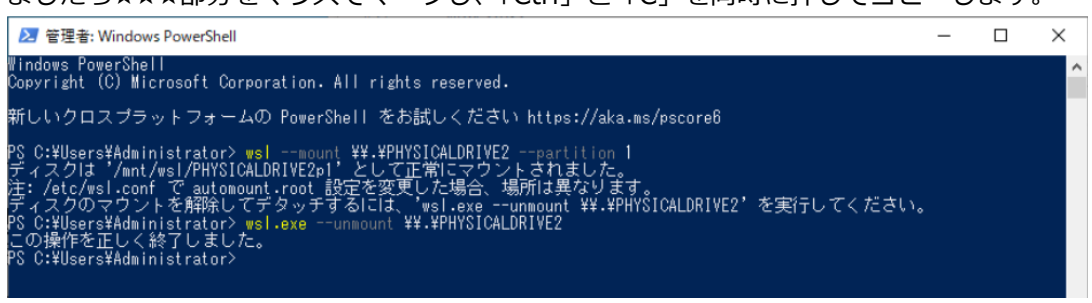

7. 新規にエクスプローラーを立ち上げてアドレスバーを選択し、以下の内容を入力します

| 🔚    📴 📕 =    19270- <del>5-</del>                             | — D. X.                                                                    |
|----------------------------------------------------------------|----------------------------------------------------------------------------|
| 7ァイル ホーム 共有 表示                                                 | ~ 0                                                                        |
| ← → • ↑ ★ > クイックアクセス                                           | ◆ ひ クイックアクセスの検索  ♪                                                         |
| ★ クイック アクセス > よく使用するフォルダー (4)                                  |                                                                            |
| OneDrive     デスクトップ     PC     PC     オ                        | 92)u-F<br>PC                                                               |
| ■ PC<br>③ 3D オブジェクト<br>◆ ダウンロード<br>■ デスクトップ                    | 20 <i>5τ</i><br>PC<br><i>x</i>                                             |
| 例の場合は「¥¥wsl.localhost¥Ub                                       | untu¥mnt¥wsl¥PHYSICALDRIVE2p1                                              |
| II 図 ■ マ   ±ツスノローノー<br>Jアイル ホーム 共有 表示                          |                                                                            |
| オイックアクセス コピー 貼り付け にピン留めする  ・ ・ ・ ・ ・ ・ ・ ・ ・ ・ ・ ・ ・ ・ ・ ・ ・ ・ | 移動先 コピー先         副除         名前         新しいアイテム・           の変更         アルダー |
| クリップボード                                                        | 整理新規                                                                       |
| ← → ▼ ↑ 🖈 ¥¥wsl.localhost¥Ubuntu¥mnt¥wsl¥PH                    | YSICALDRIVE2p1                                                             |
| 🛉 🏂 クイック アクセス                                                  | ^ ◇ よく使用するフォルダー (11)                                                       |
| デスクトップ                                                         | デスクトップ                                                                     |
| ↓ ダウンロード                                                       | Mentor Prive - I-O DATA DE                                                 |

¥¥wsl.localhost¥Ubuntu★★★

※エクスプローラーのタブに「Linux」ができているので「Ubuntu」→「★★★」とたどってい くことでもアクセスが可能です。

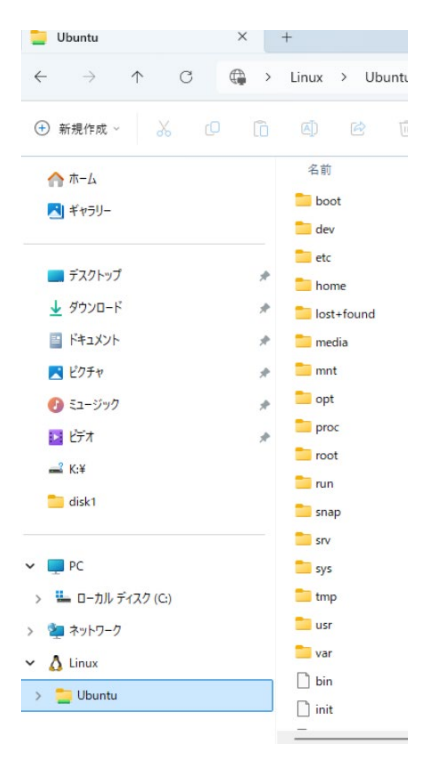

- 8. USB HDD に保管されているファイル・フォルダが見え、ファイルアクセスができるようになり ます。必要なデータを移動ください
- 9. ファイルアクセスが終わったら「PowerShell」の画面に再度戻り、表示された「ディスクのマ ウントを解除してデタッチするには、'☆☆☆'を実行してください。」の☆☆☆を入力し、「Enter キー」を押して実行します

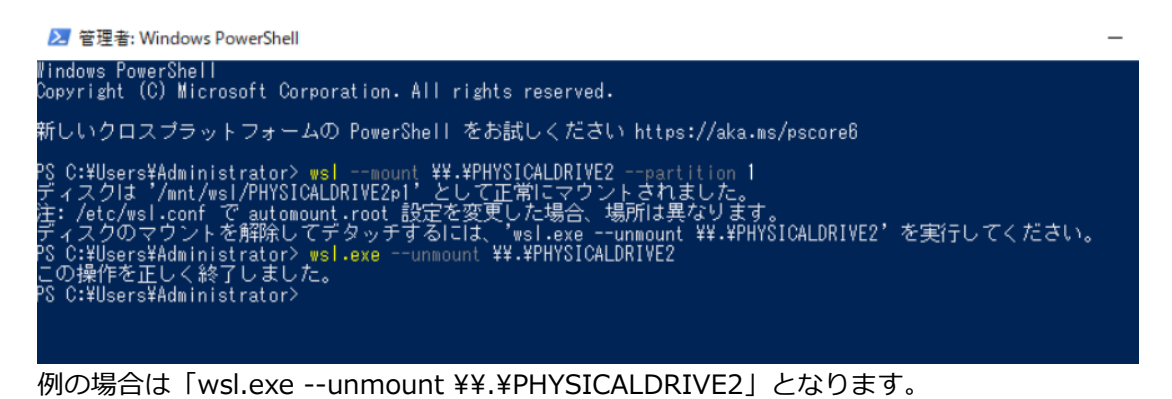

10. 「正しく終了しました。」というメッセージを確認したのち、画面右下のタスクトレイの取り外 しボタンから USB HDD の取り外しを行います

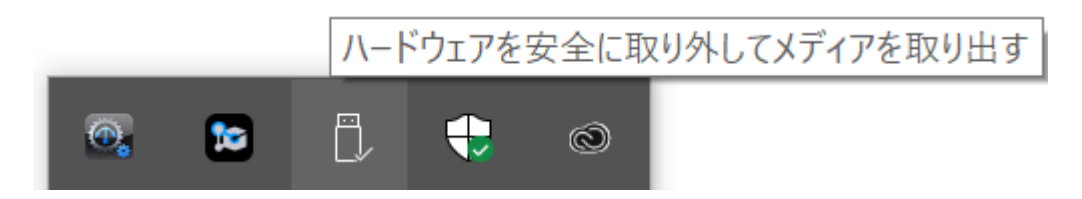

### 2.3 アンインストール

1. Windows の管理者権限でログインした状態で「Windows ボタン」を押してメニュー画面を出し、「Windows PowerShell」の「管理者として実行」を選択します

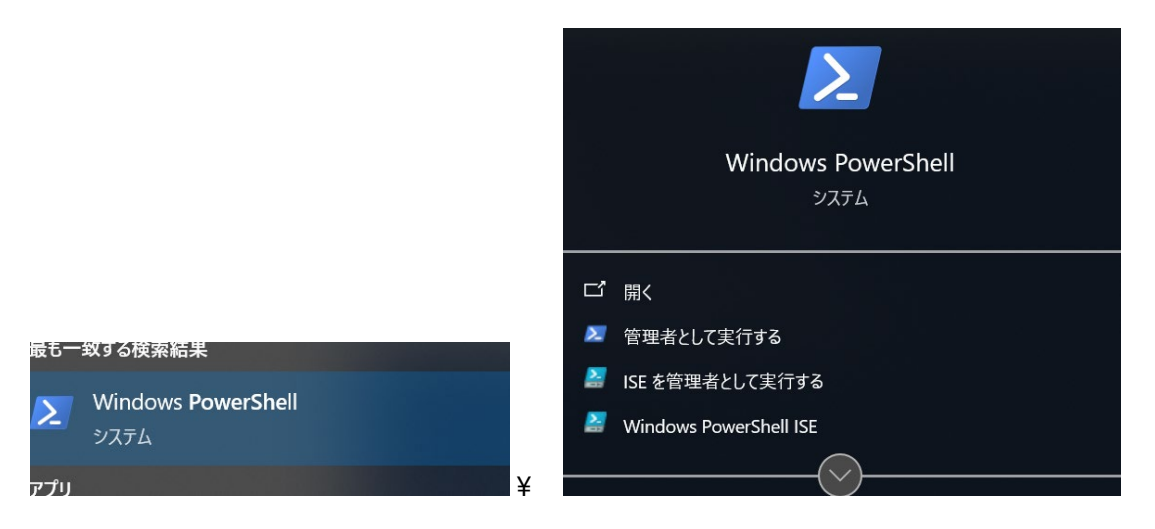

2. 「wsl –shutdown」 と入力し、「Enter キー」を押して、Linux を停止します

| ≥ 管理者: Windows PowerShell                                                       |
|---------------------------------------------------------------------------------|
| Windows PowerShell<br>Copyright (C) Microsoft Corporation. All rights reserved. |
| 新しいクロスプラットフォームの PowerShell をお試しください https://aka.ms/pscore6                      |
| PS C:¥WINDOWS¥system32> <mark>ws</mark>   -shutdown_                            |
|                                                                                 |

3. 「wsl-I-v」と入力し、「Enter キー」を押して Linux が停止していることを確認します

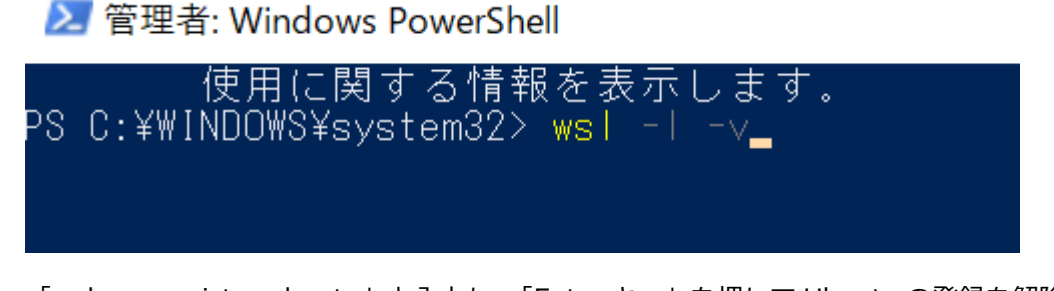

- 5. 登録解除を確認したら画面を閉じ、Windowsの設定を起動します

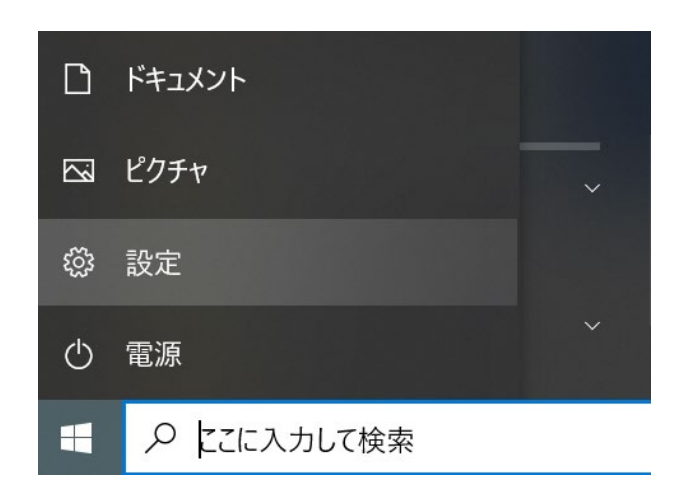

6.

「アプリ」→「アプリと機能」の中から Ubuntu をアンインストールします

| 10-cm/4-m      | Microsoft Edge Update                           |                                                                                    |
|----------------|-------------------------------------------------|------------------------------------------------------------------------------------|
| 取走り快来 P        | 2                                               | 024/06/19                                                                          |
| דר             | Microsoft Visual C++ 2010 x86 Redistributable 2 | 11.1 MB<br>023/05/24                                                               |
| 三 アプリと機能       | Microsoft Visual C++ 2015 Redistributable (x86) | 19.5 MB<br>024/06/28                                                               |
| □ 既定のアブリ       | Spinning Jool                                   |                                                                                    |
| ロュ オフライン マップ   | 2                                               | 024/06/28                                                                          |
| 図 Web サイト用のアプリ | Canonical Group Limited 2                       | 563 MB<br>024/06/28                                                                |
| コ ビデオの再生       | 詳細オプション                                         |                                                                                    |
| 〒 スタートアップ      | 移動 アンイ                                          | ンストール                                                                              |
|                | ZWS Manager                                     | 024/06/19                                                                          |
|                |                                                 |                                                                                    |
|                |                                                 | 165 KB<br>024/06/28                                                                |
|                |                                                 | 165 KB<br>024/06/28<br>024/06/28                                                   |
|                |                                                 | 165 KB<br>024/06/28<br>024/06/28<br>8.32 MB<br>024/06/28                           |
|                |                                                 | 165 KB<br>024/06/28<br>024/06/28<br>024/06/28<br>024/06/28                         |
|                |                                                 | 165 KB<br>024/06/28<br>024/06/28<br>8.32 MB<br>024/06/28<br>024/06/28<br>024/06/28 |

7. アンインストール完了後、検索バーに「Windows の機能の有効化または無効化」を入力し起動 します

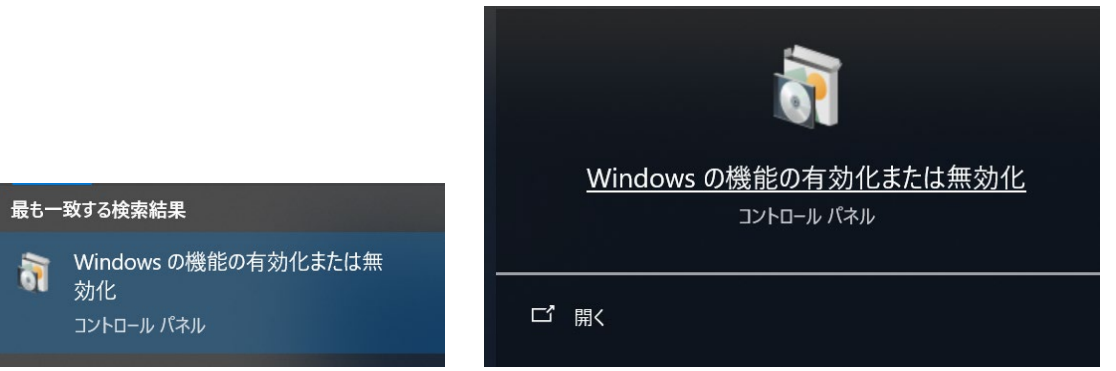

※ [コントロールパネル] → [プログラム] → [プログラムと機能] を開き、[Windows の機能 の有効化または無効化] をクリックしても開きます。

8. [Linux 用 Windows サブシステム] と [仮想マシンプラットフォーム] のチェックを外して [OK] をクリックします ※環境によっては [仮想マシンプラットフォーム] が有効になっている場合があります。この場合は [Linux 用 Windows サブシステム] のチェックだけを外します。

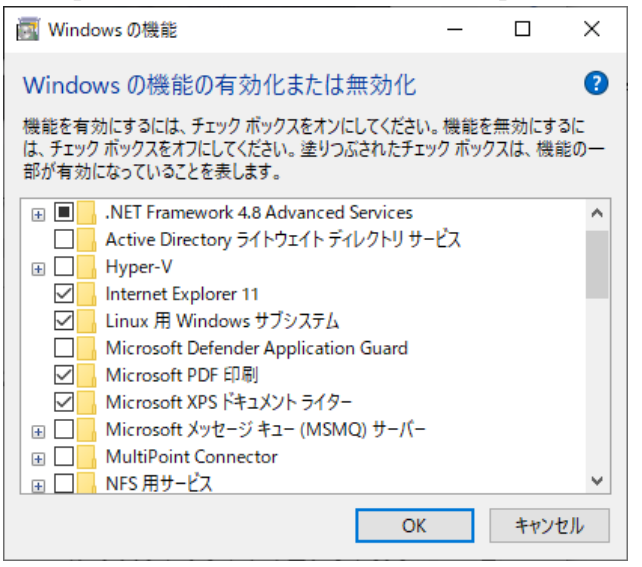

- 9. 再起動を促す画面が表示されますが、[いいえ]をクリックします
- 10. [設定] → [アプリ] → [インストールされているアプリ] をクリックし、下記がある場合は順 にアンインストールします
  - Windows Subsystem for Linux Update
  - Windows Subsystem for Linux WSLg Preview
  - ・Linux 用 Windows サブシステム
- 11. PC を再起動します

これでアンインストールは完了です。

以上